Schritt 1: Im Browser die Seite kampagne.spd.de aufrufen und auf anmelden klicken.

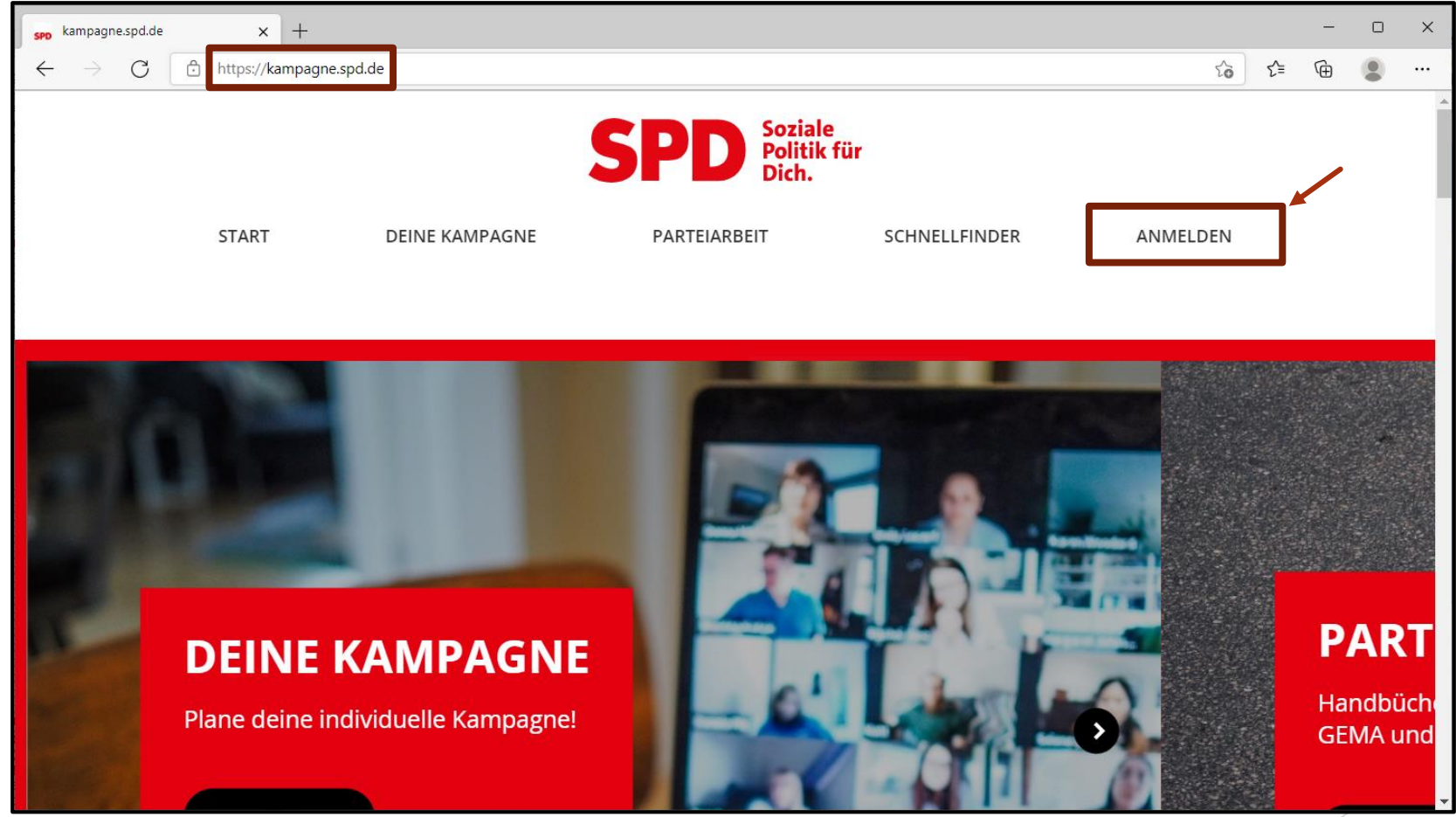

Schritt 2: Bereits registriert? Dann einloggen. Ansonsten registrieren.

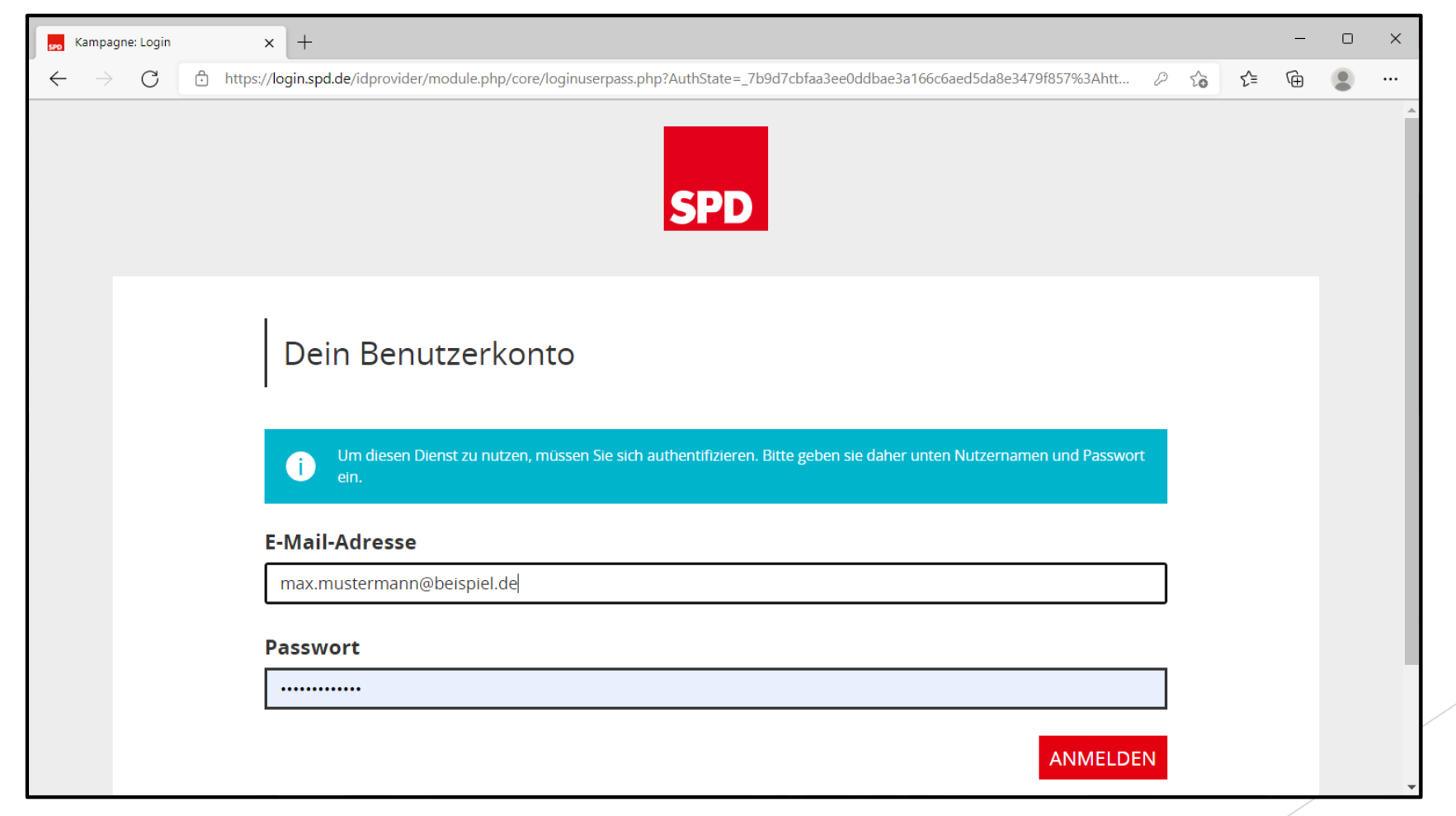

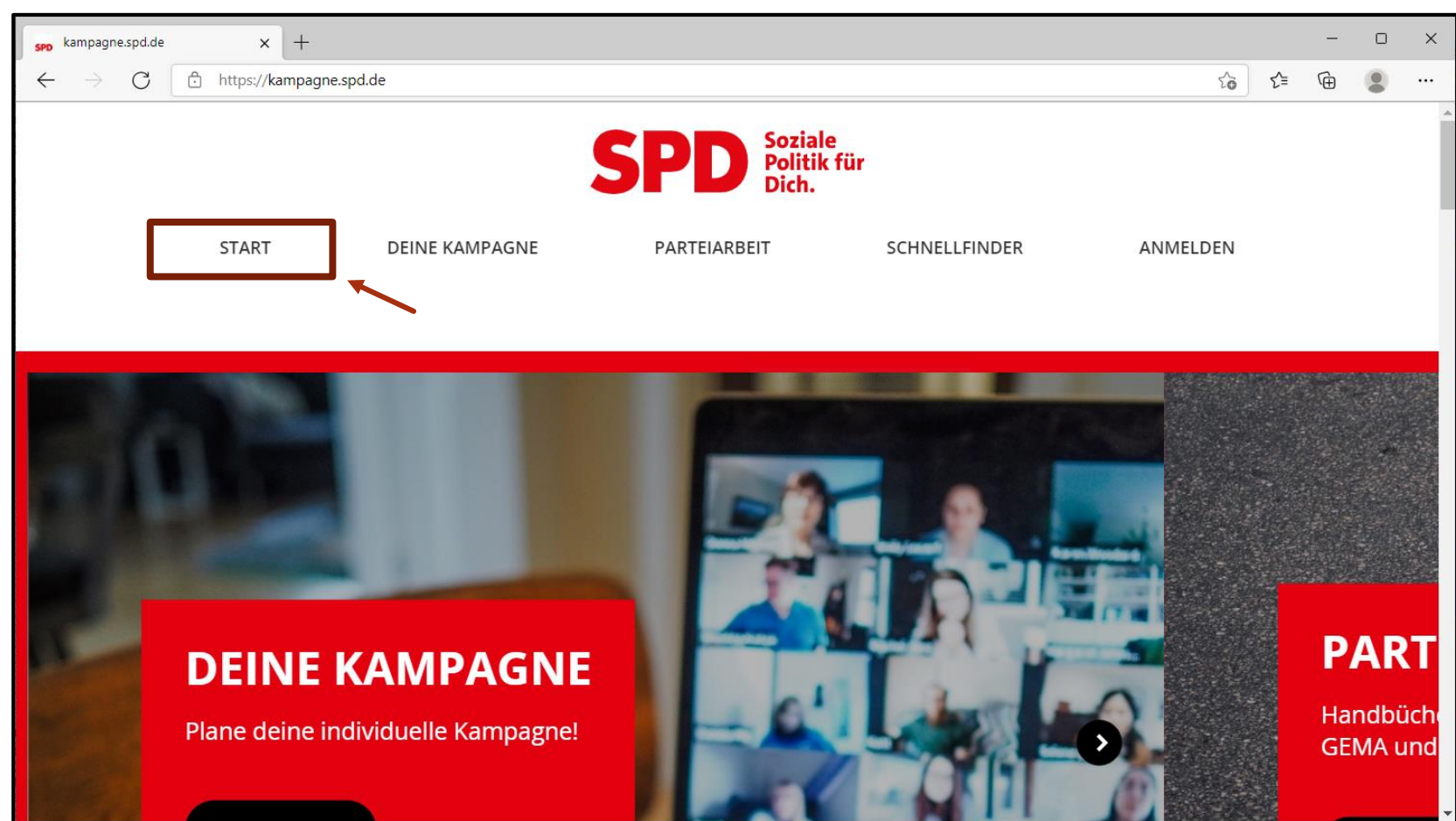

Schritt 3: Auf Start klicken.

Schritt 4: Herunterscrollen bis zum Punkt ,Meine Nutzerdaten' und anklicken.

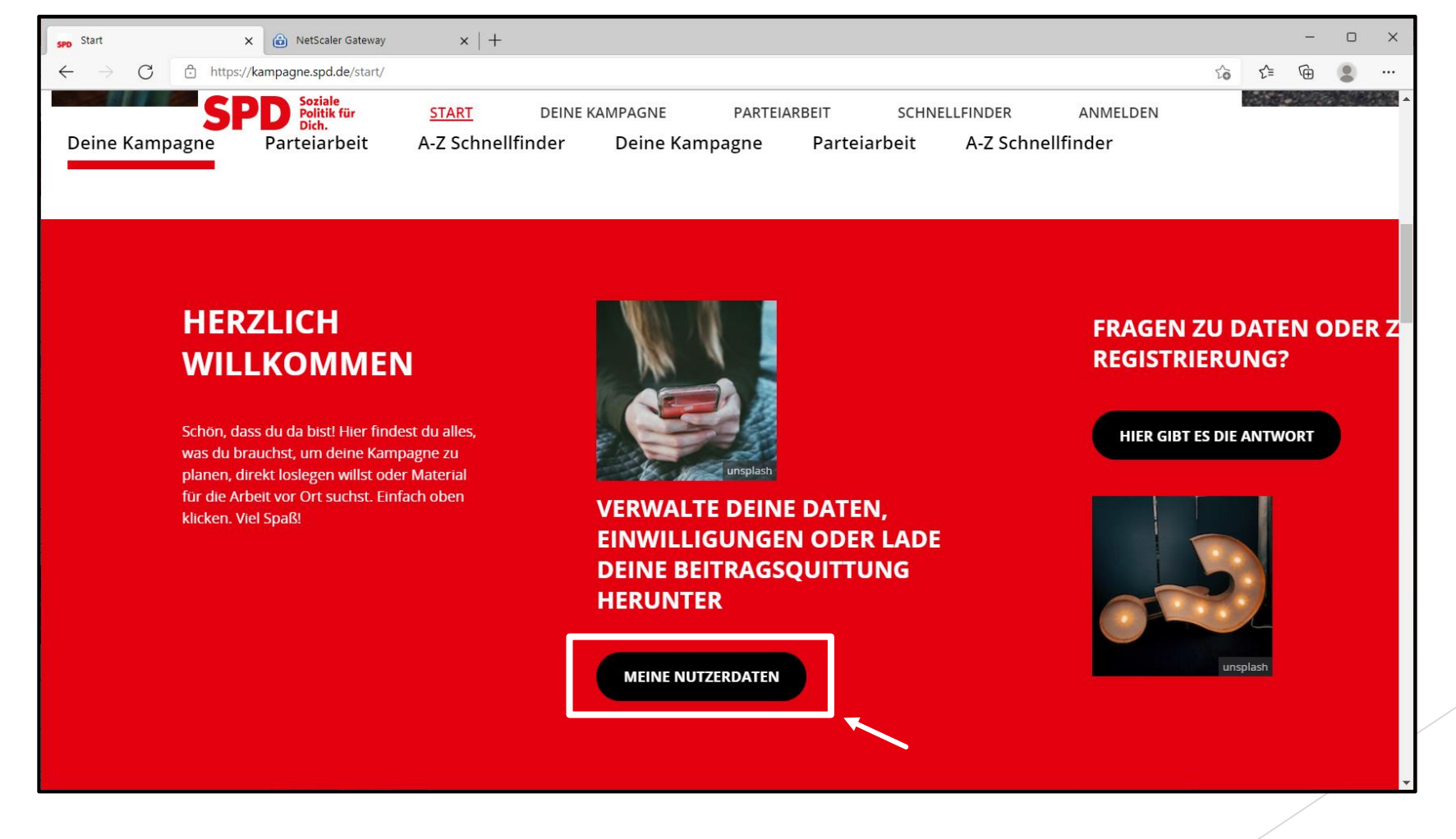

**Bay**ernSPD

Schritt 5: Auf das Plus vor ,Meine Newsletter-Interessen' klicken.

| ightarrow $ ightarrow$ https://datas | ervices.spd.de/spdng/mydata/?pk_vid=b32eef3dcd32eb0316 | 3965853158c498  | <b>€</b> | Ē |  |
|--------------------------------------|--------------------------------------------------------|-----------------|----------|---|--|
|                                      | Geburtsdatum                                           | Mitgliedsnummer |          |   |  |
|                                      | 01.03.1992                                             | 80017502        |          |   |  |
|                                      | DATEN ÄNDERN                                           |                 |          |   |  |
|                                      | + ZUGANGSDATEN                                         |                 |          |   |  |
|                                      | + KOMMUNIKATION                                        |                 |          |   |  |
|                                      | + ADRESSDATEN                                          |                 |          |   |  |
|                                      | + ORGANISATIONSDATEN                                   |                 |          |   |  |
|                                      | + MEINE NEWSLETTER-INTERESS                            | EN              |          |   |  |
|                                      | + EINWILLIGUNGEN                                       |                 |          |   |  |
|                                      | + BEITRAGSQUITTUNGEN                                   |                 |          |   |  |
|                                      | + ARBEITSGEMEINSCHAFTEN                                |                 |          |   |  |
|                                      | + BANKVERBINDUNGEN                                     |                 |          |   |  |
|                                      |                                                        |                 |          |   |  |

Schritt 6: Durch das Setzen oder Wegnehmen von Haken können hier die Newsletter ausgewählt oder abbestellt werden.

| KAMPAGNE: Meine Nutzerdaten 🗙 🙆                                  | NetScaler Gateway ×   +                                                                                                    |                     |  | -    | - 0 | × |
|------------------------------------------------------------------|----------------------------------------------------------------------------------------------------|---------------------|--|------|-----|---|
| $\leftarrow$ $\rightarrow$ $C$ $\textcircled{b}$ https://dataser | ervices.spd.de/spdng/mydata/#topics                                                                                                    |                     |  | €= @ |     |   |
|                                                                  | + ORGANISATIONSDATEN                                                                                                    |                     |  |      |     | • |
|                                                                  | MEINE NEWSLETTER-INTERESSEN                                                                                                    |                     |  |      |     |   |
|                                                                  | Hier kannst Du auswählen von welcher Ebene oder Arbeitsgemeinschaft der SPD Du E-Mails bekommen<br>möchtest. Du kannst Deine Angaben jederzeit ändern. |                     |  |      |     |   |
|                                                                  | Vorwärts E-Paper                                                                                                    |                     |  |      |     |   |
| _                                                                | SPD-Distrikt                                                                                                    |                     |  |      |     |   |
|                                                                  | <ul> <li>SPD-Ortsverein</li> </ul>                                                                                                    |                     |  |      |     |   |
|                                                                  | SPD-Kreisverband                                                                                                    |                     |  |      |     |   |
|                                                                  | SPD-Unterbezirk                                                                                                    |                     |  |      |     |   |
|                                                                  | <ul> <li>SPD-Bezirks-/Regionalverband</li> </ul>                                                                                                    | <b></b>             |  |      | _   |   |
|                                                                  | <ul> <li>SPD-Bezirk</li> </ul>                                                                                                    | Wichtig:            |  |      |     |   |
|                                                                  | SPD-Landesverband                                                                                                    | Speichern nicht ver |  | nl   |     |   |
|                                                                  | <ul> <li>SPD-Parteivorstand</li> </ul>                                                                                                    | Spelenen mene verge |  | -11• |     |   |
|                                                                  | <ul> <li>SPD-Bundestagswahlkreis</li> </ul>                                                                                                    |                     |  |      |     |   |
|                                                                  | <ul> <li>SPD-Landtagswahlkreis</li> </ul>                                                                                                    |                     |  |      |     |   |
|                                                                  | □ Arbeitsgemeinschaft 60plus beim Parteivorstand                                                                                                    |                     |  |      |     |   |
|                                                                  | <ul> <li>Arbeitsgemeinschaft AfA beim Parteivorstand</li> </ul>                                                                                        |                     |  |      |     |   |
|                                                                  | Arbeitsgemeinschaft AfB beim Parteivorstand                                                                                                    |                     |  |      |     | - |